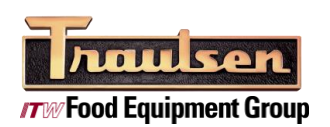

G-SERIES VOL. 3 NO. 0031 11/29/2017

# TRAULSEN TECHNICAL BULLETIN

#### **PRODUCT SERVICE DEPARTMENT**

FORT WORTH, TX 76106

# **G-SERIES CONTROL RELEASE 2017**

#### Introduction:

This technical bulletin is intended to aid the field in using the G series control head. This technical bulletin may not cover all situations that may arise in the field and final diagnosis of field based equipment is the sole responsibility of the technician contracted to perform any work required.

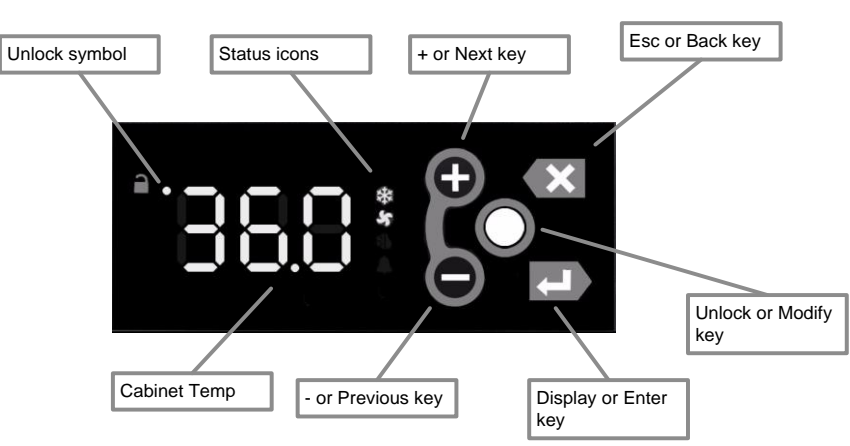

# **Display overview**

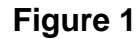

**Control button legend:** 

| 0 | UNLOCK OR MODIFY KEY |
|---|----------------------|
| 0 | PLUS/NEXT KEY        |
|   | MINUS/PREVIOUS KEY   |
| X | EXIT/BACK KEY        |
|   | DISPLAY/ENTER KEY    |

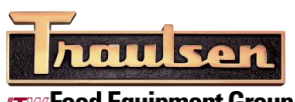

**TW** Food Equipment Group

#### Unlocking the Keypad:

| Pre           | ess | Display | Press |
|---------------|-----|---------|-------|
| Tap two times | 0   |         |       |

# Turning the display on and off:

| Pro        | <u>ess</u> | <u>Display</u> | <b>Display State</b> |
|------------|------------|----------------|----------------------|
| Hold 5 sec | 0          |                | NO DISPLAY           |
| +          |            |                | NORMAL DISPLAY       |

## Adjusting temperature set point:

- Unlock Keypad
  Use Or Oto adjust Set Point
- 3. Press

## Initiate manual defrost:

| Press              | <u>Display</u> |
|--------------------|----------------|
| <b>8 8</b>         |                |
| Hold for 5 Seconds |                |

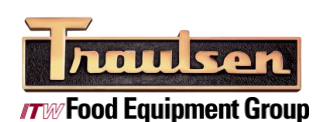

#### Service Menu:

The Service Menu contains 3 sub menus:

- CET (Sensor) Enables a technician to view various control & sensor statuses.
- LIE (Set) Allows a technician to change various control parameters.
- FIL (Alarm) Enables a technician to view various alarm states.

| ACCESS CODE 555               |                |              |
|-------------------------------|----------------|--------------|
| Press                         | <u>Display</u> | <u>Press</u> |
| Tap two times                 | •              |              |
|                               |                |              |
| 0                             |                |              |
| 0                             |                |              |
| •                             |                |              |
|                               |                |              |
| See Table 1 for a list of LET | parameters     |              |
| To navagate to the LE         |                |              |
| Press                         | <u>Display</u> | <u>Press</u> |
| X                             |                |              |
| •                             |                |              |
| See Table 2 for a list of     | parameters     |              |
| To navagate to the LEE        |                |              |
| Press                         | Display        | Press        |
| X                             |                |              |
| •                             |                |              |
| See Table 3 for a list of     | parameters     |              |

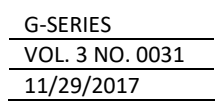

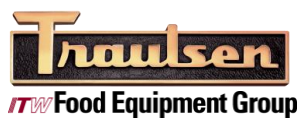

## **Parameter Tables:**

| 1. To vi              | ew Parameter press  |                                              |
|-----------------------|---------------------|----------------------------------------------|
| 2. Pres               | s 🛀 to return to Pa | rameter list                                 |
| Mnemonic              | Parameter           | Description                                  |
| _                     | Time Set            | Local Time Set                               |
| rch                   | RH Snr Reset        | Reset Count RH Sensor                        |
| La                    | Light Status        | Cabinet Light Off/On                         |
| l <sup>=</sup> l:=l:= | Aux. Device Status  | Auxiliary Device Status                      |
|                       | Light               | Status Of Lights                             |
|                       | Door Open Count     | Number Of Times Door Is Opened Since Defrost |
|                       | Door Switch         | Closed/Open                                  |
|                       | DH Duty Cycle       | Door Heater Duty Cycle                       |
| ı=#=u=                | Door Heater Cmd     | Door Heater Status                           |
| dE c                  | Def. Device Status  | Defrost Device Status                        |
| EdE                   | Cab. Tmp At Def.    | Cabinet Temperature At Time Of Defrost       |
| cFc                   | Cond. Fan Status    | Condenser Fan Status                         |
|                       | Cab Fan Status      | Evap Fan/Blower Off/On                       |
|                       | Compd cmd           | Compressor Off/On                            |
|                       | Total Amps          | Total Amps                                   |
| ┍┝凸                   | RH Snr Status       | Relative Humidity Status                     |
|                       | Dew Point           | Dew Point                                    |
| -                     | Relative Humidity   | Relative Humidity                            |
|                       | Dry Bulb/Rm Temp    | Dry Bulb                                     |
|                       | Aux Temp            | Auxiliary Temperature                        |
|                       | Liquid Line Temp    | Liquid Line Temperature                      |
| LE                    | Evap Coil Temp      | Evaporator Line Temperature                  |
| Ec                    | Temp Cab Average    | Average Cabinet Temperature                  |

Table 1

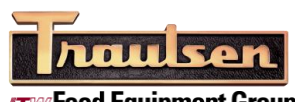

**The Food Equipment Group** 

#### G-SERIES VOL. 3 NO. 0031 11/29/2017

|  | Parameter | Tables | (Cont): |
|--|-----------|--------|---------|
|--|-----------|--------|---------|

| 1. To ac | ccess Parameter press       |                                     |
|----------|-----------------------------|-------------------------------------|
| 2. Pres  | s <b>O</b> to unlock parame | eter                                |
| 3. Use   | 🗘 or 🗢 to adjust Par        | ameter                              |
| 4. Press | s <b>to</b> save settings   |                                     |
| 5. Press | s 🛀 to return to Par        | ameter list                         |
| Mnemonic | Parameter                   | Description                         |
|          | Temp Cab SP                 | Temp Set point                      |
|          | Daylight Savings            | Daylight Savings time               |
|          | Time Zone                   | Time Zone                           |
|          | Temp Units                  | Temperature Units                   |
|          | Software Version            | Software Version                    |
|          | Serial Number               | Serial Number                       |
|          | Door Heater Relay           | Door Heater Delay In Optimize Mode  |
|          | Door Heater Mode            | Door Heater Control Mode            |
| c#FE     | Defrost Time 6              | Defrost Time 6                      |
|          | Defrost Time 5              | Defrost Time 5                      |
| ¦ ='     | Defrost Time 4              | Defrost Time 4                      |
|          | Defrost Time 3              | Defrost Time 3                      |
| dF 2     | Defrost Time 2              | Defrost Time 2                      |
|          | Defrost Time 1              | Defrost Time 1                      |
| ı        | Defrost Interval            | Interval Between Defrost            |
|          | Defrost Mode                | Defrost Mode                        |
|          | Defrost Setpoint            | Defrost Set Point                   |
| ╞╷╌╢┡    | Fan Op. Door Open           | Cabinet Fan Action When Door Opened |
| Frici    | Cab Fan Mode                | Fan Mode                            |
|          | Aux. SP Diff                | Auxiliary Set Point Differential    |
|          | Aux. Set Point              | Auxiliary Set Point                 |
|          | Temp Cab SP Diff            | Cabinet Temperature Differential    |

Table 2

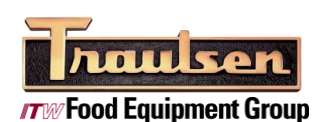

# Parameter Tables (Cont):

#### **|-**||\_ 1. To view Parameter press 2. Press to return to Parameter list Mnemonic Parameter Description Ecu Temp Cab At Power Up Cabinet Temp at power up LeF Temp Cab Alarm **Cabinet Temp Alarm Status** <u>|-|</u>||| Temp Liq Line Alarm Liq Line Temp Alarm Status Liq Line SD Alarm Liq Line Shutdown Status

Table 3

#### **Error Codes:**

## **Communication Error**

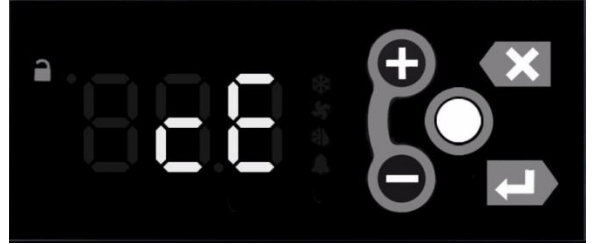

#### Error 1

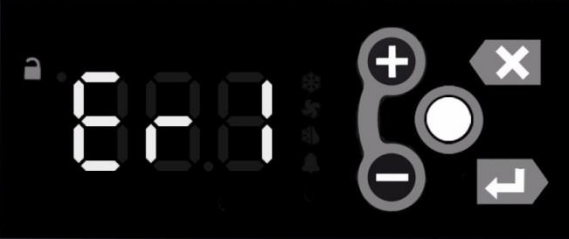

#### Error 2

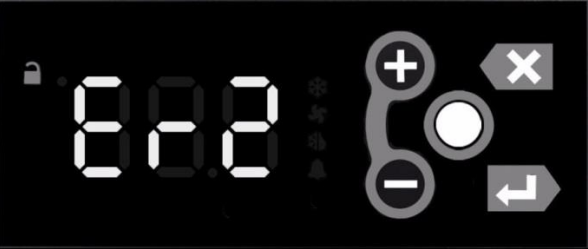

# **Corrective Actions**

- Press the reset button on the Main Board or power cycle the unit
- Replace the cable between the Main Board and the Display
- Replace the Display
- Replace the Main Board

## **Corrective Actions**

Replace Main Board

## **Corrective Actions**

- Press the reset button on the Main Board or power cycle the unit
- If it continues, replace the Main Board

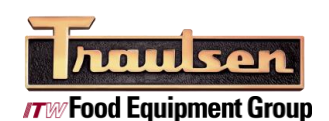

| G-SERIES        |  |
|-----------------|--|
| VOL. 3 NO. 0031 |  |
| 11/29/2017      |  |

#### Control board overview:

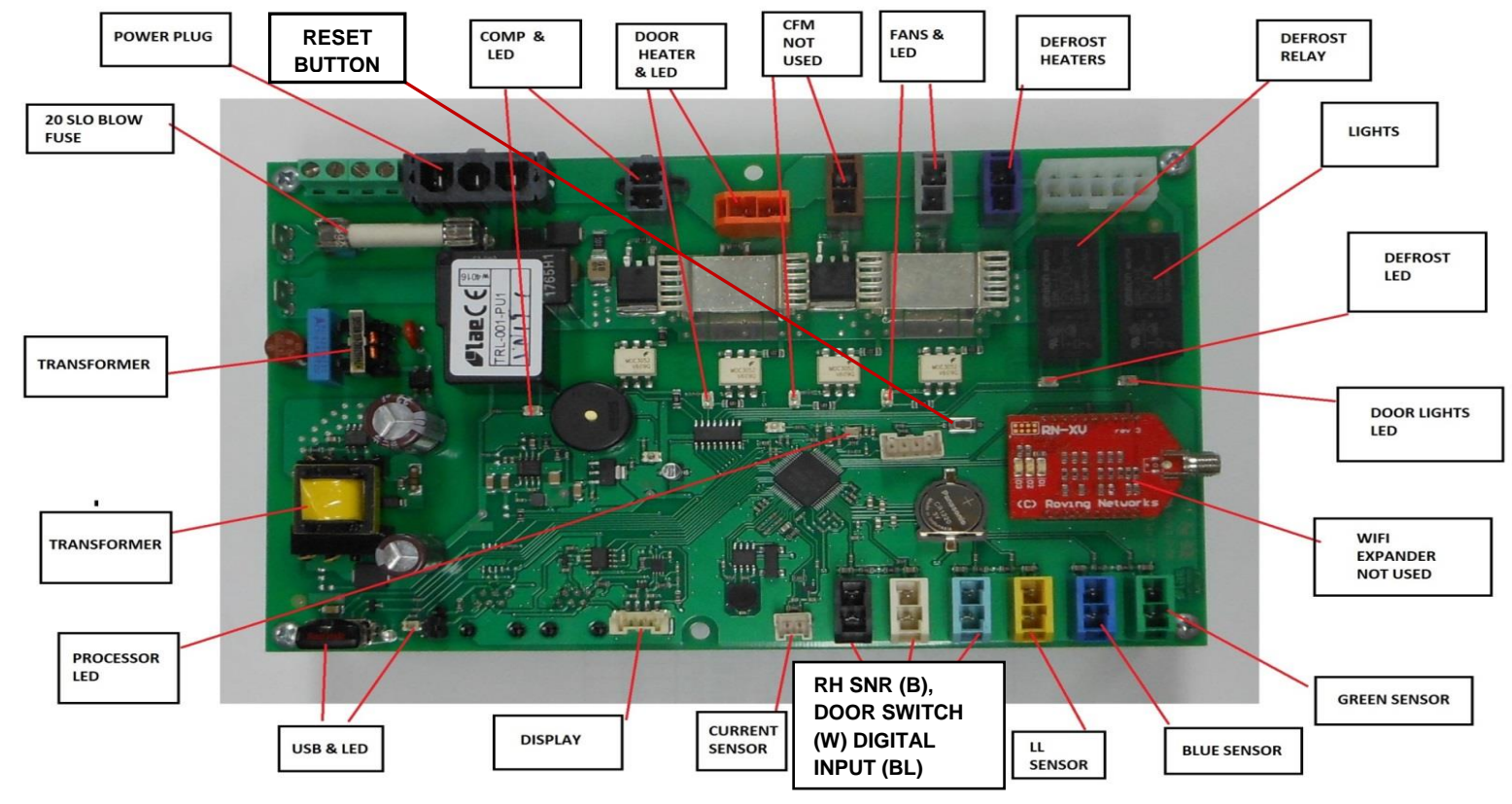

#### Figure 2

#### **Control board Troubleshooting:**

# <u>Note:</u> All components may be tested with direct power ONLY when disconnected from the board. DO NOT jumper power at the board.

LED indicators will illuminate when the control is calling for an output to be energized. See Figure 2.

#### **Control Board Specifications:**

| Fuse        | 325/326 Series Lead-Free 3AB, Slo-Blo 20A fuse                                                         |
|-------------|----------------------------------------------------------------------------------------------------|
| Posot       | To reboot the board press the reset button (See Figure 2) for 5 seconds or until all the LED lights    |
| Reset       | flash, shut off and then come back on again.                                                           |
| Toggle      | Toggle switch disconnects power to all controls and components. When you turn on toggle switch         |
| Switch      | there is a 5 second time delay before start up.                                                        |
| Door Switch | 12VDC to Door Switch. When you open door there is a 1 second delay before the light comes on.          |
| Data        | 8 GB SanDisk USB drive logs data every 10 secs for up to 10 years                                      |
| Logging     |                                                                                                    |
| High        | All high voltage component outputs can be isolated from the rest of the circuit by disconnecting       |
| Voltage     | their respective 2 pin connector form the board. <i>All components may be tested with direct power</i> |
| Outputs     | ONLY when disconnected from the board. DO NOT jumper power at the board.                               |

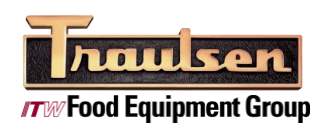

#### Wire Diagram:

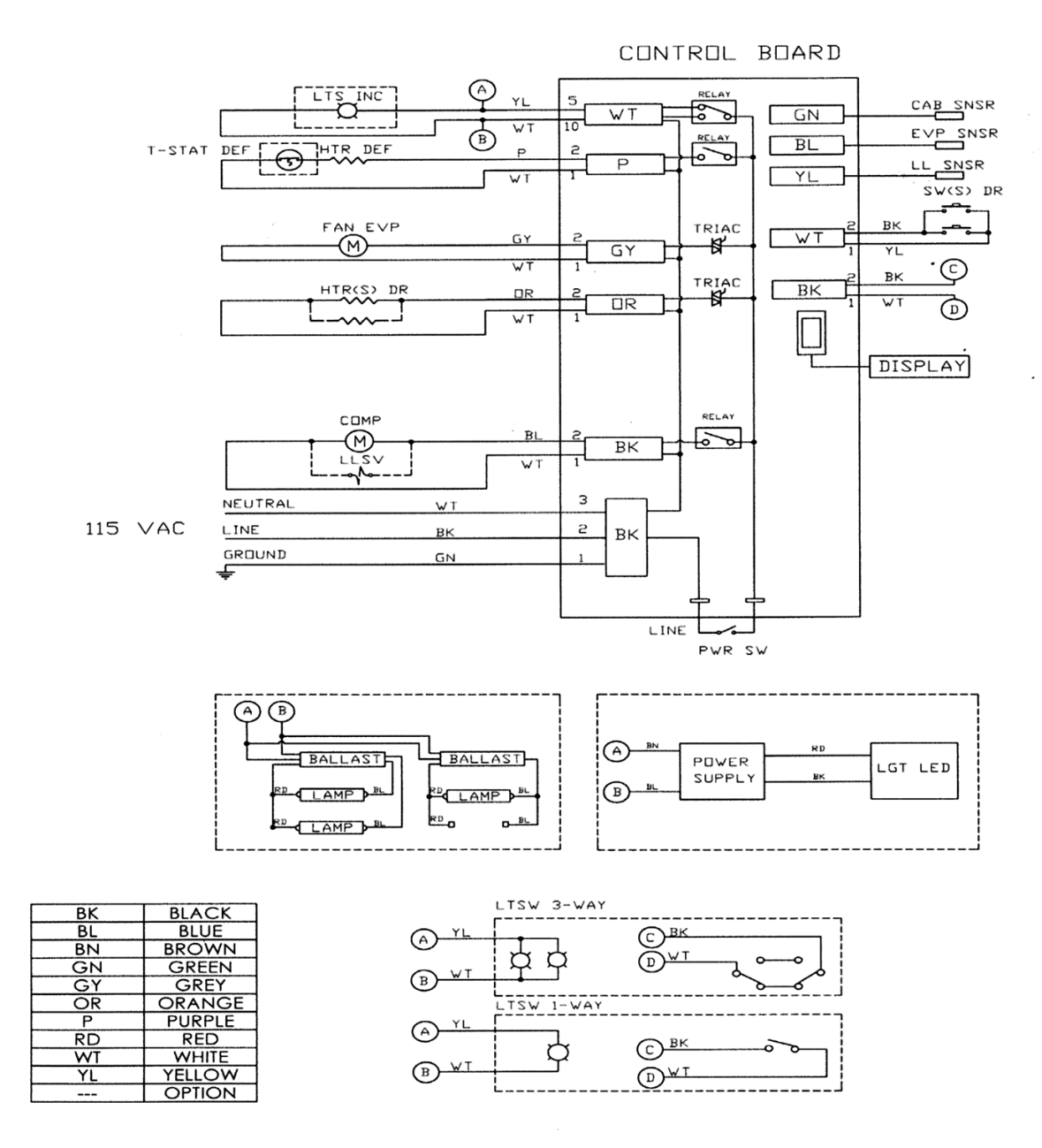

#### **Contact Traulsen Technical Service:**

If further assistance is needed feel free to contact Traulsen Technical Service at 800-825-8220 between the hours of 7:30am – 11:30am CST & 12:30pm – 4:30pm CST.